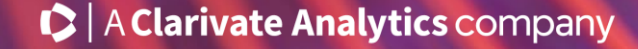

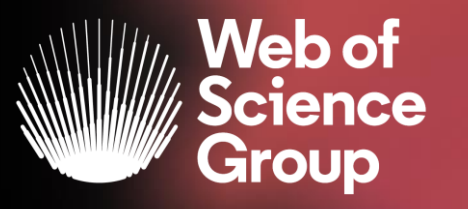

# Formación extraordinaria Web of Science

Curso 10 - La selección de las revistas en la Colección Principal de la Web of Science

18 de mayo del 2020

Formadora: Anne Delgado

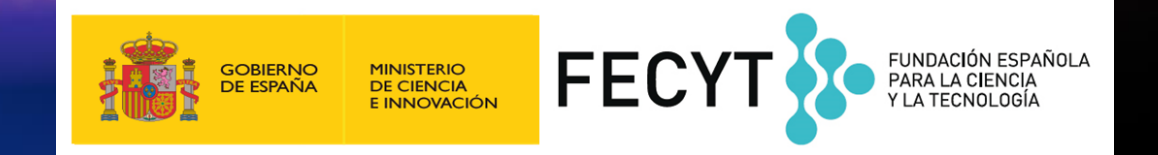

- La selección de las revistas de la Colección Principal
- Proceso de evaluación de revistas
- Listado de criterios para la evaluación
- Más recursos para los editores

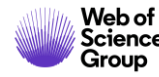

#### • La selección de las revistas de la Colección Principal

- Proceso de evaluación de revistas
- Listado de criterios para la evaluación
- Más recursos para los editores

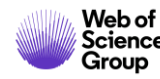

#### Web of Science Core Collection

El núcleo central de la plataforma *Web of Science* 

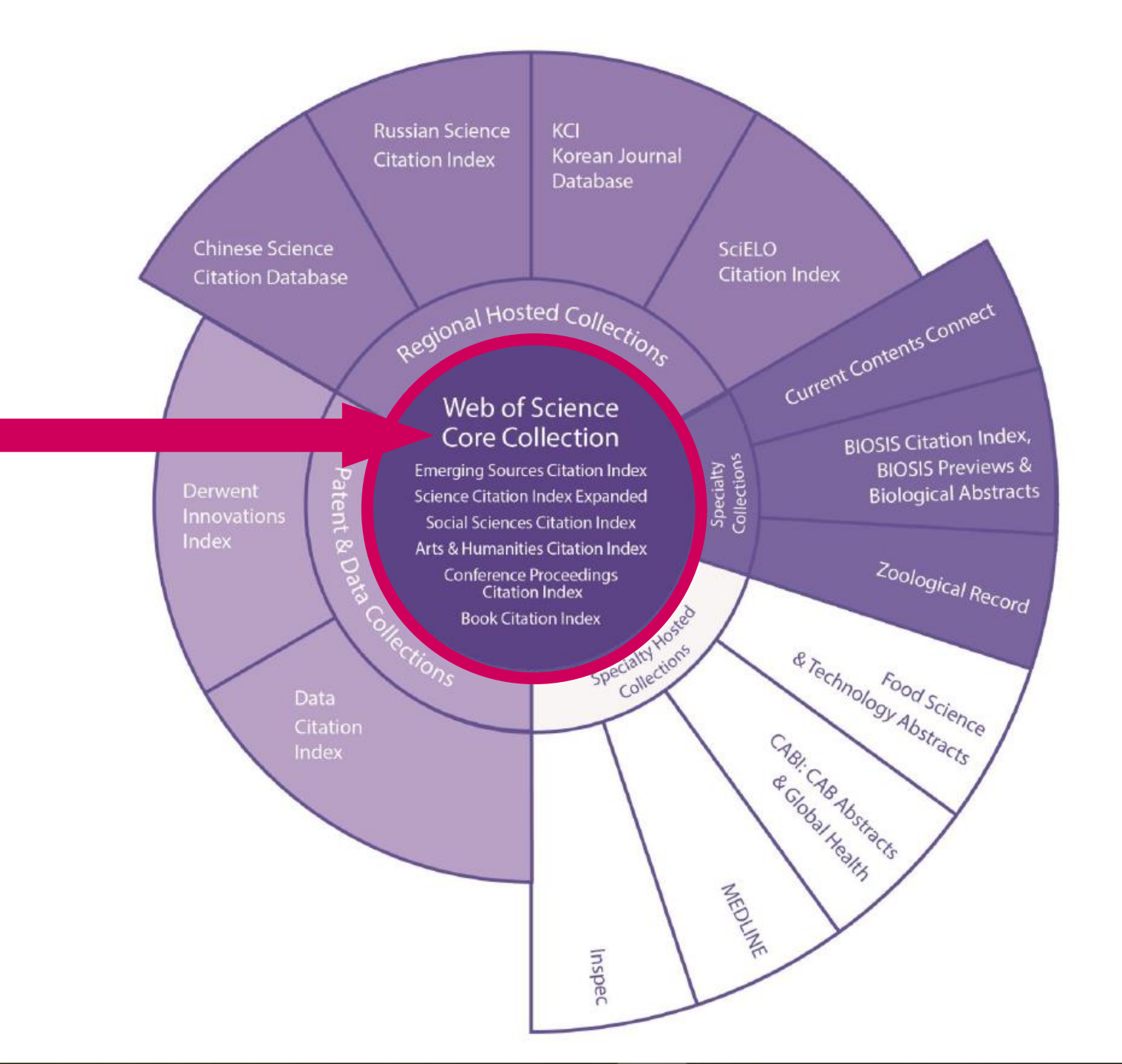

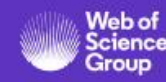

# The Web of Science Core Collection

Índices

1. Science Citation Index Expanded (SCIE)

> Creado en 1964 como SCI en la actualidad indexa revistas con datos retrospectivos desde 1900 hasta el momento presente con referencias citadas completas.

2. Social Sciences Citation Index (SSCI)

Creado en 1973 en la actualidad indexa revistas con datos retrospectivos desde 1900 hasta el momento presente con referencias citadas completas.

3. Arts & Humanities Citation Index (AHCI)

Creado en 1978, en la actualidad indexa revistas con datos retrospectivos desde 1975 hasta el momento presente con referencias citadas completas. 4. Emerging Sources Citation Index (ESCI)

Creado en 2015 en la actualidad indexa revistas con datos retrospectivos desde 2005 hasta el momento presente con referencias citadas completas.

5. Conference Proceedings Citation Index (CPCI)

> Creado en 2008 en la actualidad indexa actas de conferencias desde 1990 hasta el momento presente con referencias citadas completas.

6. Book Citation Index (**BKCI**)

Creada en 2011 en la actualidad indexa libros.

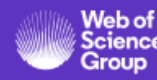

#### Web of Science Core Collection

- > Las decisiones editoriales son tomadas por un equipo interno de expertos
- > Ningún miembro del equipo está vinculado a editoriales o instituciones de investigación
- No existe conflicto de intereses
- Cada editor es experto en cada una de las categorías temáticas específicas
- Cada editor tiene un conocimiento minucioso de las revistas de su área
- El riguroso proceso de Web of Science Core Collection contrasta con el de otras bases de datos que dependen de métodos algorítmicos y/o delegan aspectos de la toma de decisiones editoriales a la comunidad investigadora

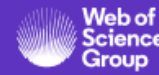

- La selección de las revistas de la Colección Principal.
- Proceso de evaluación de revistas
- Listado de criterios para la evaluación
- Más recursos para los editores

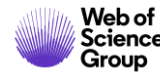

#### Web of Science Core Collection

Minuciosamente supervisada por un equipo editorial interno de *Web of Science,* formado por expertos Utilizamos un conjunto de 28 criterios para la evaluación de las revistas:

- 24 *criterios de calidad* diseñados para evaluar y seleccionar las revistas que cumplan rigurosamente con las mejores prácticas editoriales

- 4 *criterios de impacto* diseñados para seleccionar las revistas de mayor influencia en sus respectivos ámbitos, utilizándose como indicador primario de dicho impacto el comportamiento de las citas.
- Las revistas que cumplan con los criterios de calidad serán incluídas en ESCI, que forma parte de la Web of Science Core Collection
- Las revistas que cumplan con estos criterios de calidad junto con los de impacto, serán incluídas en SCIE, SSCI o AHCI en función de su área de investigación
- Se trata de colecciones dinámicas que están sujetas a una continua supervisión, con objeto de asegurar que cada revista se encuentre debidamente ubicada en la colección a la que pertenezca.
- > Las revistas en ESCI cuyo comportamiento de citas aumente significativamente serán trasladadas a SCIE, SSCI o AHCI
- Las revistas en SCIE, SSCI y AHCI cuyo comportamiento de citas disminuya significativamente serán trasladadas a ESCI
- Cualquier revistas que no cumpla con nuestros 24 criterios de calidad será deseleccionada de la Web of Science Core Collection

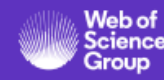

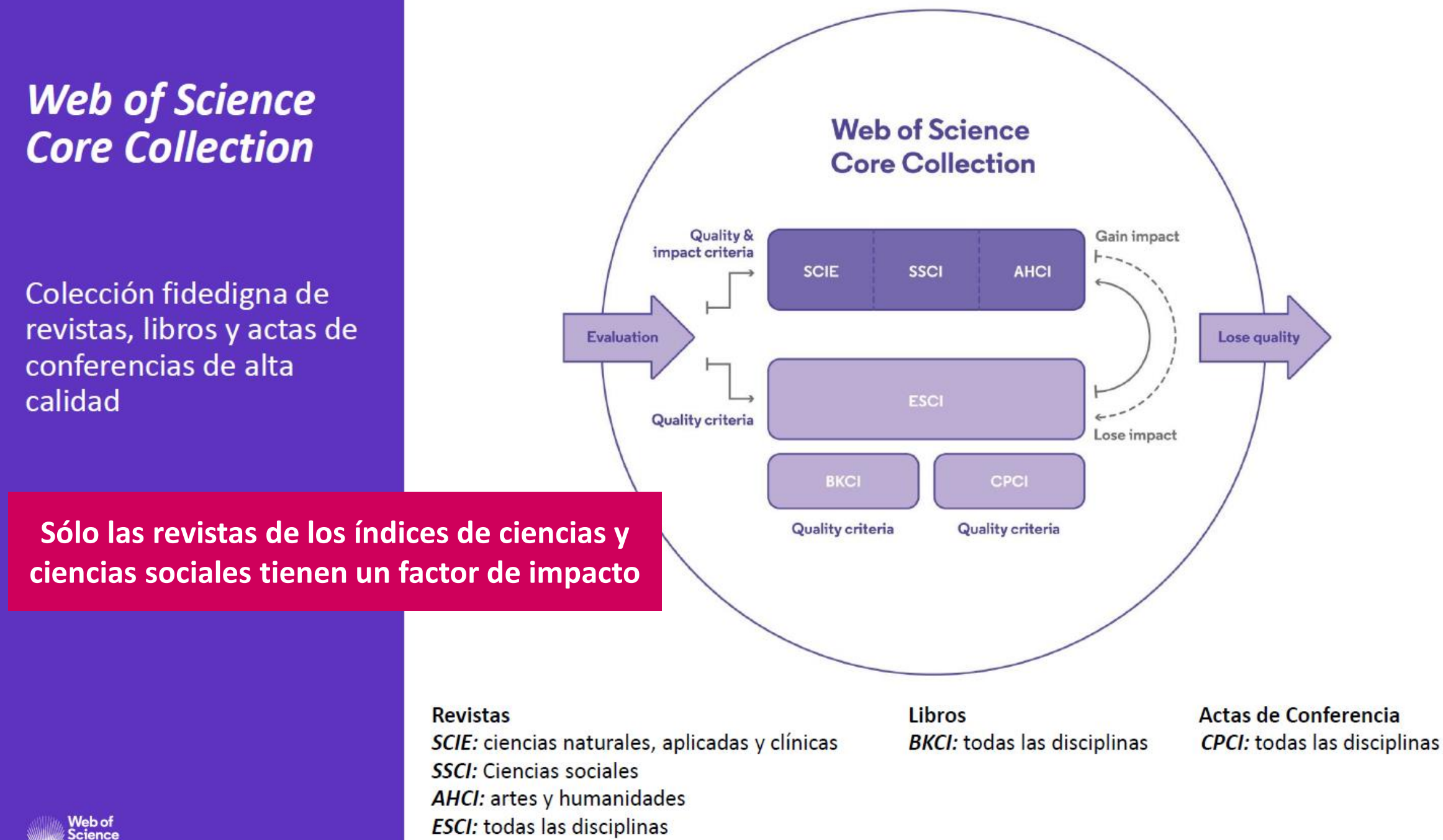

- La selección de las revistas de la Colección Principal.
- Proceso de evaluación de revistas
- Listado de criterios para la evaluación
- Más recursos para los editores

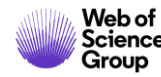

#### **Proceso Editorial**

#### Actualizado para mejorar la velocidad y la transparencia de la evaluación de revistas

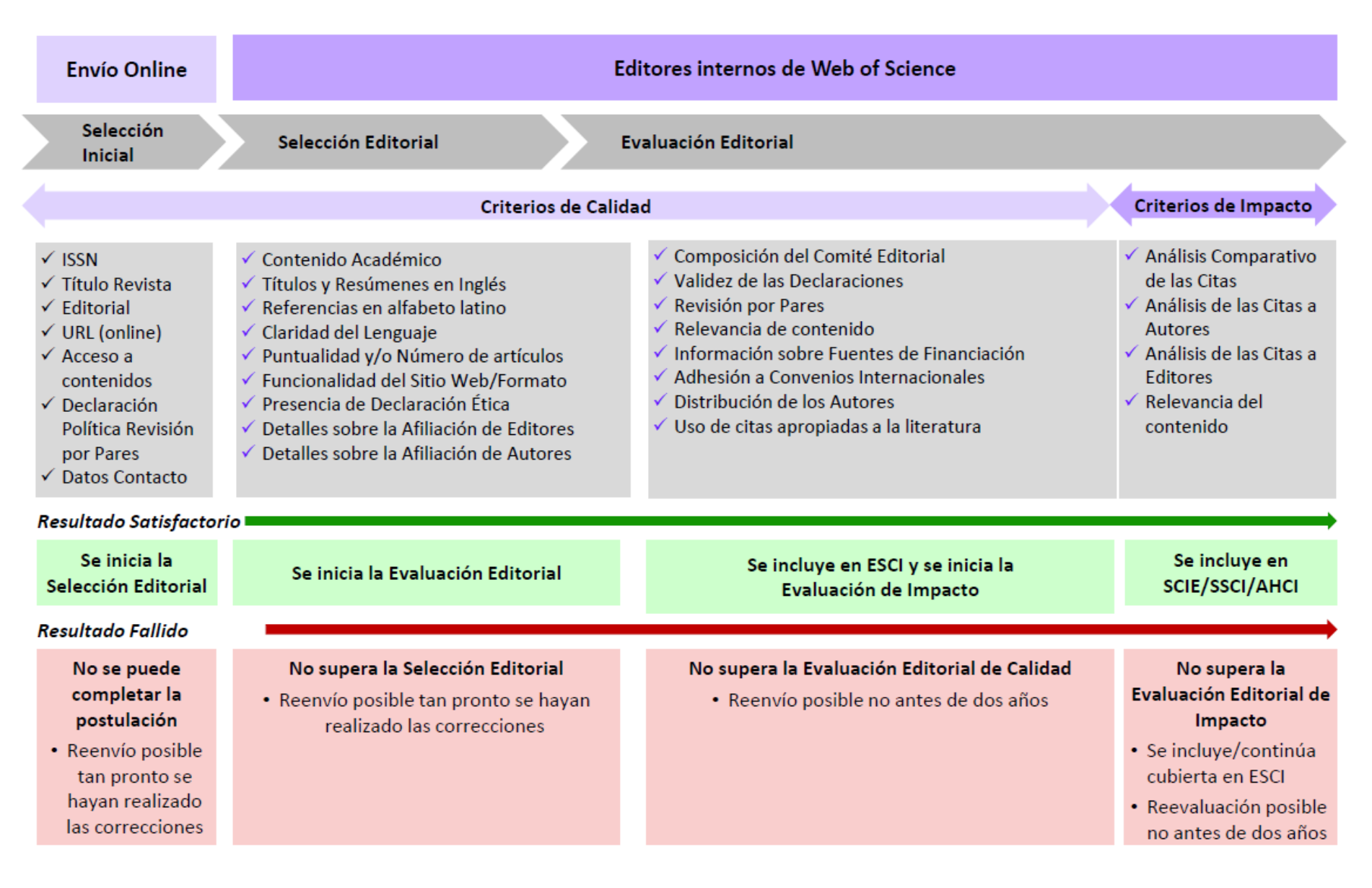

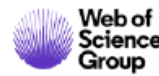

# Selección Inicial

La Selección Inicial se realiza utilizando información facilitada por el editor de la revista.

Los objetivos principales de esta fase de selección son:

Garantizar la identificación inequívoca de la revista postulada para evaluación

Comprobar que se posibilita el acceso a los contenidos

- Tener constancia de la política de revisión por pares
- Identificar la persona de contacto para cualquier tipo de cuestión

Los editores de *Web of Science* no pueden llevar a cabo la evaluación si no se facilita la Información necesaria.

No existe periodo alguno de embargo para el reenvío de la revista en caso de no superarse la selección inicial.

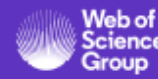

## **Selección Editorial**

En esta fase los editores de *Web of Science* analizan la revista para determinar si se justifica una evaluación completa de la misma.

Las características analizadas incluyen:

- > Número significativo de artículos de contenido académico
- Cumplimiento con los requisitos en cuanto al uso de alfabeto latino/contenido en inglés
- Redacción clara y comprensible de los artículos
- Volumen de contenido publicado que evidencie interés hacia la correspondiente comunidad investigadora
- Presencia de información sobre la afiliación institucional de los autores y de los miembros del Comité Editorial que permita su correcta identificación

No existe periodo alguno de embargo para el reenvío de la revista en caso de no superarse la selección editorial.

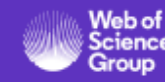

# Evaluación Editorial (Calidad)

En esta fase, los editores de *Web of Science* verifican la coherencia entre el título de la revista, el objetivo declarado por la misma, la composición de su comité editorial y el contenido publicado. Analizan igualmente la evidencia de rigurosidad editorial y la adherencia a las normas de la comunidad académica.

Las características de la revista susceptibles de evaluación incluyen:

- Coherencia entre el contenido publicado, el título de la revista y el objetivo declarado
- Composición y experiencia del Comité Editorial acordes con el volumen y el alcance del contenido publicado
- > Evidencia de un riguroso proceso de revisión por pares
- Evidencia de características de los autores que justifiquen su participación en la comunidad académica correspondiente
- Uso de citas apropiadas a la literatura

La revista no será reevaluada antes de dos años en caso de no superarse la evaluación editorial (calidad).

# Evaluación Editorial (Impacto)

Los criterios en esta fase están concebidos para seleccionar las revistas de mayor impacto en un ámbito especifico de investigación, utilizando para ello la actividad de las citas como indicador principal.

El análisis de citas se lleva a cabo a nivel de:

- Revista
- Autor/es
- Miembros del Comité Editorial

Además, se tiene en cuenta un factor adicional:

- El contenido de la revista debe ser de interés, relevancia y valor para su público objetivo, así como para los suscriptores de Web of Science
- Relevancia del contenido, haciendo referencia a una especialización singular, a una perspectiva novedosa, a un enfoque regional o a un contenido original que enriquezca el alcance de la cobertura de Web of Science. Estos atributos no se reflejan exclusivamente a nivel de la actividad de citas de la revista.

La revista no será reevaluada antes de dos años en caso de no superarse la evaluación editorial (impacto).

#### Artes y Humanidades

Las Artes y Humanidades, en comparación con las Ciencias Naturales, Clínicas y Sociales, difieren significativamente con respecto a:

El tipo de contenido que pueda considerarse de relevancia académica

- >Los criterios para analizar los contenidos
- El comportamiento de las citas

Los editores de *Web of Science* otorgan la consideración oportuna a estas diferencias cuando evalúan revistas para su indexación en ESCI o AHCI.

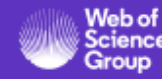

#### Cambios recientes en las políticas editoriales

- ESCI no queda restringido únicamente a revistas online; las revistas impresas pueden ser incluídas en ESCI
- Se ha suprimido la restricción relativa a la indexación dual en BIOSIS y ESCI; toda revista que cumpla con nuestros criterios de calidad puede ser incluída en ESCI.
- Se ha suprimido la restricción relativa a la asignación de una única categoría para revistas incluídas en ESCI; al igual que en otros índices de Web of Science Core Collection, las revistas incluídas en ESCI pueden asignarse a hasta un máximo de 6 categorías.

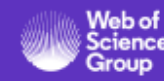

- La selección de las revistas de la Colección Principal.
- Proceso de evaluación de revistas
- Listado de criterios para la evaluación
- Más recursos para los editores

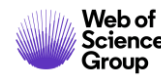

#### Para más información sobre el proceso y los criterios de selección de las revistas

- Lea esta página <u>https://clarivate.com/webofsciencegroup/solutions/editorial/</u>
  - Learn more about selection and criteria
  - Check journal coverage
  - Submit your journal for evaluation & enquire about status
  - Submit a book or a conference proceedings
  - Download our guides
- Proceso de selección para libros
  - https://clarivate.com/webofsciencegroup/essays/selection-process-book-citation-index-web-science/
- Proceso de selección para actas de conferencia
  - https://clarivate.com/webofsciencegroup/essays/web-science-conference-proceedings-selection-process/
- Contactar con Mariana Boletta <u>mariana.boletta@clarivate.com</u>
  - > Cada mes, Mariana organiza un webinario "Open House Session" de 1 hora en inglés

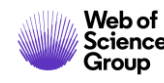

## Las listas de revistas se pueden bajar desde Master Journal List

| Web<br>W                                                                                                    | eb of Science InCites Joi         | urnal Citation Reports Essential Science                                                                                                    | e Indicators EndNote Publo                                                                                         | ons Kopernio Master Jour                                                                      | nalList                                                                                    |
|----------------------------------------------------------------------------------------------------|-----------------------------------|----------------------------------------------------------------------------------------------------|----------------------------------------------------------------------------------------------------|-----------------------------------------------------------------------------------------------|--------------------------------------------------------------------------------------------|
|                                                                                                    | Web of<br>Science<br>Group Master | Journal List Search Journals Mat                                                                                                    | ri; Downloads Scope Notes                                                                                          | Help Center                                                                                   | 2 Welcome, Anne Delgado<br>Settings 🗈 Log Out                                              |
|                                                                                                    | Collection List Do                | ownloads                                                                                                    |                                                                                                    |                                                                                               |                                                                                            |
|                                                                                                    | Web of Science Core Collec        | ction Web of Science Core Col<br>Last Updated: November 19, 2015<br>Indexes The Web of Science Core Collectio<br>Sources Citation Index (ESCI). Web | llection<br>9<br>on includes the Science Citation Index Expande<br>6 of Science Core Collection includes only jour | ed (SCIE), Social Sciences Citation Index (SSG<br>nals that demonstrate high levels of editor | CI), Arts & Humanities Citation Index (AHCI), and Emerging<br>ial rigor and best practice. |
| Se descarga un archivo ".csv"<br>Abrir un hoja de calculo en blanco en<br>Seleccionar "Data" en el menú de arr<br>para convertir el archivo .csv en .xlsx | n Excel<br>riba y "From To        | 5<br>Text/CSV" h collection list download inc<br>Science Citation Index<br>Expanded (SCIE)                                                          | ludes the journal title, ISSN/eISSN, publisher<br>Social Sciences Citation Index Arts & F<br>(SSCI)                | r name and address.                                                                           | Aurces Citation<br>(ESCI)                                                                  |
| Journal title ISSN                                                                                                    | eISSN                             | Publisher name                                                                                                    |                                                                                                    | Publisher address                                                                             |                                                                                            |

| Journal title | ISSN      | elSSN     | Publisher name               | Publisher address                                   |
|---------------|-----------|-----------|------------------------------|-----------------------------------------------------|
| 3C EMPRESA    | 2254-3376 | 2254-3376 | AREA INNOVACION & DESARROLLO | C/ELS ALZAMORA NO 17, ALCOY, ALICANTE, SPAIN, 03802 |
| 3C TECNOLOGIA | 2254-4143 | 2254-4143 | 3CIENCIAS                    | C/ SANTA ROSA 15, ALCOY, SPAIN, 03802               |
| 3C TIC        | 2254-6529 | 2254-6529 | AREA INNOVACION & DESARROLLO | C/ELS ALZAMORA NO 17, ALCOY, ALICANTE, SPAIN, 03802 |
| 3D RESEARCH   | 2092-6731 | 2092-6731 | SPRINGER HEIDELBERG          | TIERGARTENSTRASSE 17, HEIDELBERG, GERMANY, D-69121  |
|               |           |           |                              |                                                     |

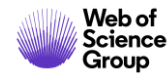

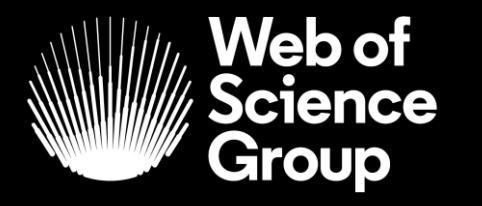

A Clarivate Analytics company

# Muchas gracias

WoSG.support@clarivate.com

Nuevo email para el soporte al usuario

© 2019 Clarivate Analytics. All rights reserved. Republication or redistribution of Clarivate Analytics content, including by framing or similar means, is prohibited without the prior written consent of Clarivate Analytics. Web of Science Group and its logo, as well as all other trademarks used herein are trademarks of their respective owners and used under license.